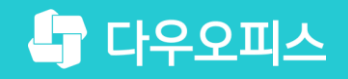

TEAM 다우오피스 운영팀

# 메일 공유 방법 가이드

초급사용자를 위한 골립 기이드!

or a

새로운 일하는 방식, 올인원 그룹웨어 다우오피스

# 새로운 일하는 방식 **다우오피스**

# 메일 공유 방법 가이드

- " 메일 공유 개요
- <sup>2</sup> 메일 자동전달 설정
- <sup>3)</sup> 공유 메일함 설정
- ◈ 자동분류 설정
- <sup>9</sup> 부서계정 설정
- 별칭계정 설정
- " 메일 공유 FAQ

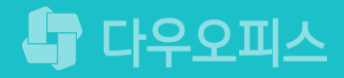

# 1) 메일 공유 개요

대표적인 4가지 방법 중 가장 적합한 방법을 선택합니다.

| 구분 | 메일 자동전달 설정                                                               | 공유 메일함 설정                                                                               | 자동분류 설정                                                                    | 별칭 계정/부서 계정 설정                                                    |
|----|--------------------------------------------------------------------------|-----------------------------------------------------------------------------------------|----------------------------------------------------------------------------|-------------------------------------------------------------------|
| 특징 | - 메일을 공유할 사람들에게<br>수신된 메일을 자동으로<br>전달 해준다.                               | - 메일함을 생성하여 운영자를<br>제외한 나머지 사용자들을<br>지정한다.<br>- 공유메일함 운영자 외에는<br>메일을 삭제, 추가 할 수 없다.     | - 원하는 메일함에 원하는<br>메일을 자동으로 분류해준다.                                          | - 미리 지정해놓은 별칭 또는<br>부서메일아이디를 입력하여<br>한 번에 많은 사람에게 메일<br>전송이 가능하다. |
| 장점 | - 수신한 모든 메일이 자동전달<br>설정에 따라 자동으로 여러<br>이메일로 전달되므로<br>공유하기 쉽다.            | - 공유 메일함의 메일을 여러<br>계정들과 공유함으로써 각<br>계정들에 보내야만 했던<br><b>메일용량 차지를 줄일 수</b><br><b>있다.</b> | - 자동분류 설정을 공유<br>메일함으로 지정하면 동시에<br>공유 메일함을 통해 여러<br>사용자가 메일을 확인 할 수<br>있다. | - 메일 보관의 유무를<br>개별적으로 삭제 또는 보관<br>관리 할 수 있다.                      |
| 단점 | - 자동전달을 받을 메일 주소를<br>관리(추가/삭제)해야 한다.<br>- 모든 메일이 전달되므로<br>분별없이 공유가 이뤄진다. | - 공유 메일함의 운영자 계정이 식<br>- 공유 메일함의 메일 제어권은 공<br>공유받은 사용자는 메일 열람만                          | ·제되면 공유 메일함도 삭제된다.<br>·유한 사용자에게만 있으며,<br>가능하다.                             | - 하나의 메일을 여러 계정으로<br>보냄으로써 <b>용량을 많이</b><br><mark>차지한다.</mark>    |

### 2) 메일 자동전달 설정 - 관리자 페이지 접속 & 메일 그룹 관리

관리자로 접속하여 [메뉴 관리 〉 메일 〉 메일 그룹] 메뉴로 접속합니다.

| Site Admin<br>다우기술<br>~                | 메뉴 관리 / 미<br>메일 그룹 | 에일<br><b>룹</b> 습                        |                                     |                        |         |          |    | 3 🎬 🚺 |
|----------------------------------------|--------------------|-----------------------------------------|-------------------------------------|------------------------|---------|----------|----|-------|
| <sup>My</sup><br>〉 최근 사용한 메뉴<br>〉 즐겨찾기 | 메일그튼<br>이용자는       | 룹 별로 용량과 서비스 옵션, 머<br>는 특징 그룹 하나에만 속할 수 | 일함 유효기간 등을 지정할 -<br>있으며, 그룹에 속하지 않은 | 수 있습니다.<br>이용자에게는 기본 설 | 정값이 적용됩 | 입니다.     |    |       |
|                                        | 새 메일               | 일 그룹 메일그룹 삭제                            |                                     |                        |         |          |    |       |
| ›<br>〉 기본 관리                           |                    | 메일그룹명 🔺                                 | 계정 수 🗸                              | 메일 용량 🗸                |         | 자료실 용량 🗸 |    |       |
| ›<br>〉 보안 관리                           |                    | dofault                                 | 662                                 | 1024 MP                | 저요      | 50 MP    | 저유 |       |
| 〉 조직 관리                                |                    | delault                                 | 600                                 | 1024 MD                | 48      |          | 48 |       |
| └ 메뉴관리                                 |                    | 테스트메일그룹                                 | 1                                   | 1024 MB                | 적용      | 50 MB    | 적용 |       |
|                                        |                    |                                         |                                     |                        |         |          |    |       |
| > 게시판                                  |                    |                                         |                                     |                        |         |          |    |       |
| 〉 문서 관리                                |                    |                                         |                                     |                        |         |          |    |       |
| ∨ 메일                                   |                    |                                         |                                     |                        |         |          |    |       |
| 메일 기본설정                                |                    |                                         |                                     |                        |         |          |    |       |
| 메일그룹                                   |                    |                                         |                                     |                        |         |          |    |       |
| 메일배너 🔎                                 |                    |                                         |                                     |                        |         |          |    |       |
| 멸징 계성                                  |                    |                                         |                                     |                        |         |          |    |       |
| 메일 승제                                  |                    |                                         |                                     |                        |         |          |    |       |
| > Works                                |                    |                                         |                                     |                        |         |          |    |       |
| > 캑리더                                  |                    |                                         |                                     |                        |         |          |    |       |
| > 예약                                   |                    |                                         |                                     |                        |         |          |    |       |
| ) नगभग                                 |                    |                                         |                                     |                        |         |          |    |       |
|                                        |                    |                                         |                                     |                        |         |          |    |       |

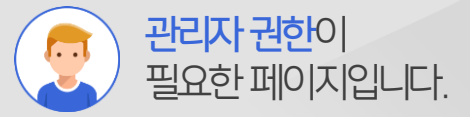

#### Description

 
 관리자 페이지로 접근한 후 [메뉴 관리] 메뉴 클릭

 2
 [메일 > 메일 그룹] 메뉴 클릭

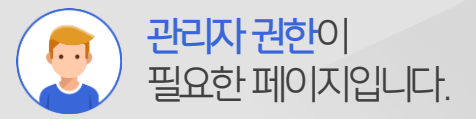

# 2) 메일 자동전달 설정 - 자동 전달 수 설정

관리자 페이지에서 자동 전달 기능 사용을 적용해야만 자동전달을 사용할 수 있습니다.

|                                       |                                                  |                                     |              |                                          | Description                   |
|---------------------------------------|--------------------------------------------------|-------------------------------------|--------------|------------------------------------------|-------------------------------|
| Site Admin <                          | 메뉴관리/메일<br>메일 그룹 ☆                               |                                     |              | ⑦ III 🕡                                  | <u></u> [default] 메일그룹명 클릭    |
| ×                                     | 이이 나 오 시니니. 너희오 오 바 ㅋ ㅋ 이이                       | 차 오늘기가 도우 지저하 스                     | 메일그룹 등록정보    |                                          | 2 자동 전달 설정 옵션을                |
| My                                    | 메일그룹 일도 상당과 지미스 옵션, 메일<br>이용자는 특정 그룹 하나에만 속할 수 있 | 임 규요기진 등을 지정될 수<br>으며, 그룹에 속하지 않은 이 | *메일그룹 명      | default                                  | [사용]으로 설정하고 자동전달<br>스르 서저     |
| > 최근 사용안 메뉴<br>> 즐겨찾기                 |                                                  |                                     | 메일그룹 설명      | default                                  |                               |
| Management                            | 새 메일 그룹 메일그룹 삭제                                  |                                     |              | uerauit                                  | ※ default 메일그룹으로<br>지정되 사용자에게 |
| > 기본 관리<br>> 보안 관리                    | U 메일그룹 명 ^                                       | 계성 수 ~                              |              |                                          | 자동전달 옵션이 공통 적용                |
| 〉 조직 관리<br>✓ 메뉴 관리                    | □ 테ႍ 메일그룹                                        | 1                                   | * 메이하 기보 요랴  | 1024 10                                  |                               |
| > 홈<br>> 전자격제                         |                                                  |                                     | M28 /10 80   | 1024 MB                                  |                               |
| > 게시판                                 |                                                  |                                     | 용량초과 경고발송    | <ul> <li>● 사용</li> <li>● 사용안함</li> </ul> |                               |
| · · · · · · · · · · · · · · · · · · · |                                                  |                                     | *용량초과 경고비율   | 90 %                                     |                               |
| 메일 기본설정<br>메일 그룹                      |                                                  |                                     | 용량 초과시 조치    | ◉ 반송 ○ 임시저장                              |                               |
| 메일 배너<br>별칭 계정                        |                                                  |                                     | *용량초과 허용비율   | 10 %                                     |                               |
| 메일 통계<br>> 보고                         |                                                  |                                     | *자료실 기본용량    | 50 MB                                    |                               |
| > Works<br>> 캘린더                      |                                                  |                                     | 자도 저닥 석정     | 자동 전탁 기능 ⑨ 사용       사용아학                 |                               |
| > 예약<br>\ 그태과리                        |                                                  |                                     | NO LE EU     | *최대 자동 전달 수 10 개                         |                               |
| > 설문                                  |                                                  |                                     | 보내는 메일 주소 추가 | ○ 사용 ● 사 2 참                             |                               |
|                                       |                                                  |                                     | 송신제한         | ○ 사용 ◎ 사용안함                              |                               |
|                                       |                                                  | l,                                  |              |                                          |                               |

#### 4

# 2) 메일 자동전달 설정 - 개인별 자동전달 설정

[메일환경설정] 메뉴에서 자동전달할 메일 주소를 추가 합니다.

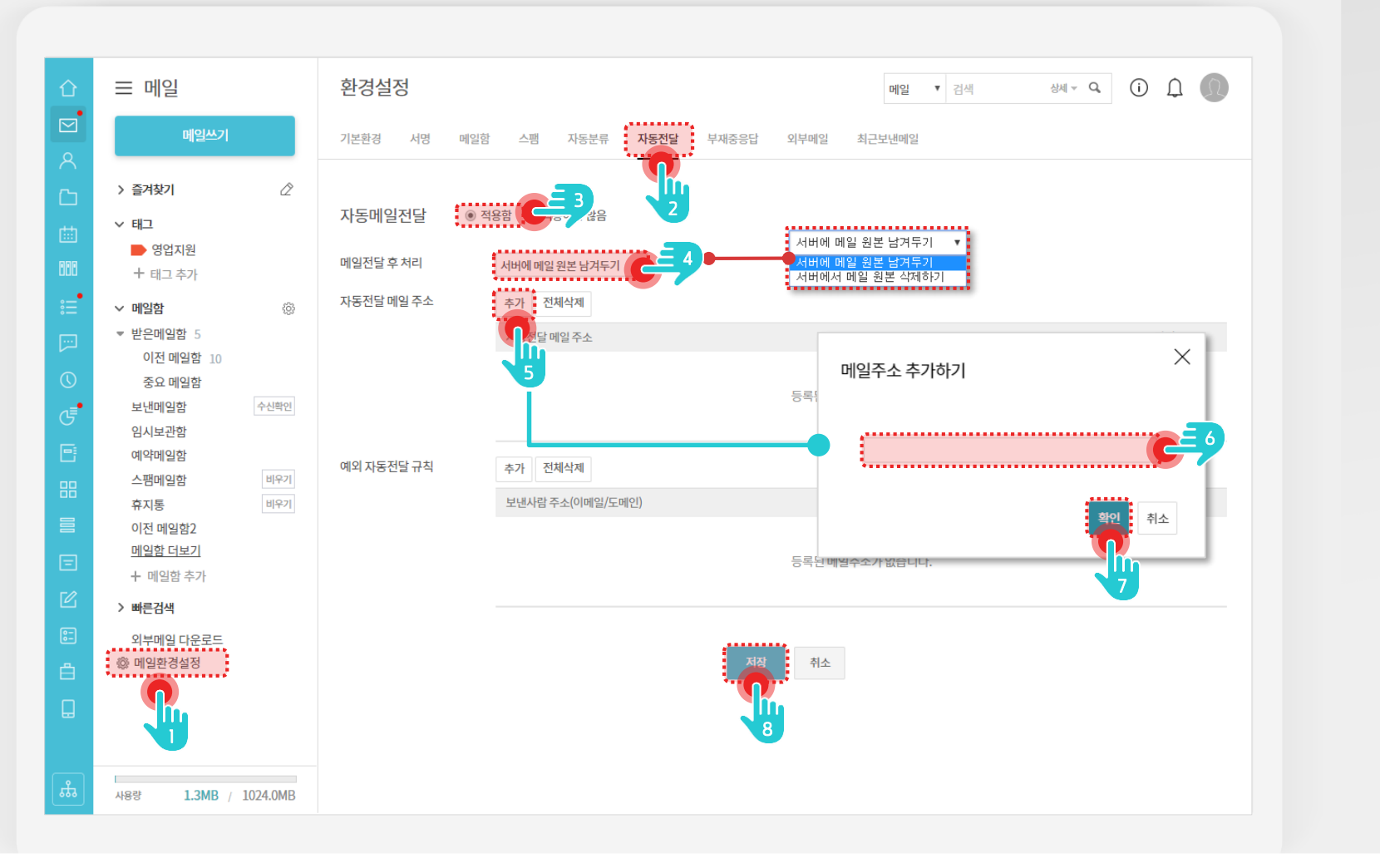

# 사용자 페이지입니다.

#### Description

|   | [메일환경설정] 메뉴 클릭                       |
|---|--------------------------------------|
| 2 | [자동전달] 탭 클릭                          |
| 3 | 자동메일전달 [적용함] 선택                      |
| 4 | 메일 전달 후 처리 옵션 선택<br>(서버에 원본 남기거나 삭제) |
| 5 | [추가] 버튼 클릭                           |
| 6 | 자동전달할 이메일 주소 입력                      |
| 7 | [확인] 버튼 클릭                           |
| 8 | [저장] 버튼 클릭                           |

MEMO 자동전달메일등록건수는관리자 설정에따라 제한되며, 기본값은 10개 입니다.

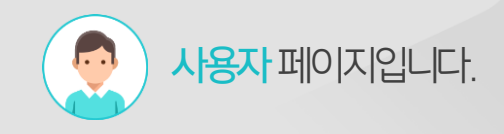

# 3) 공유 메일함 설정 - 메일 환경설정 & 메일함 추가

환경설정 메뉴에서 메일함을 추가합니다.

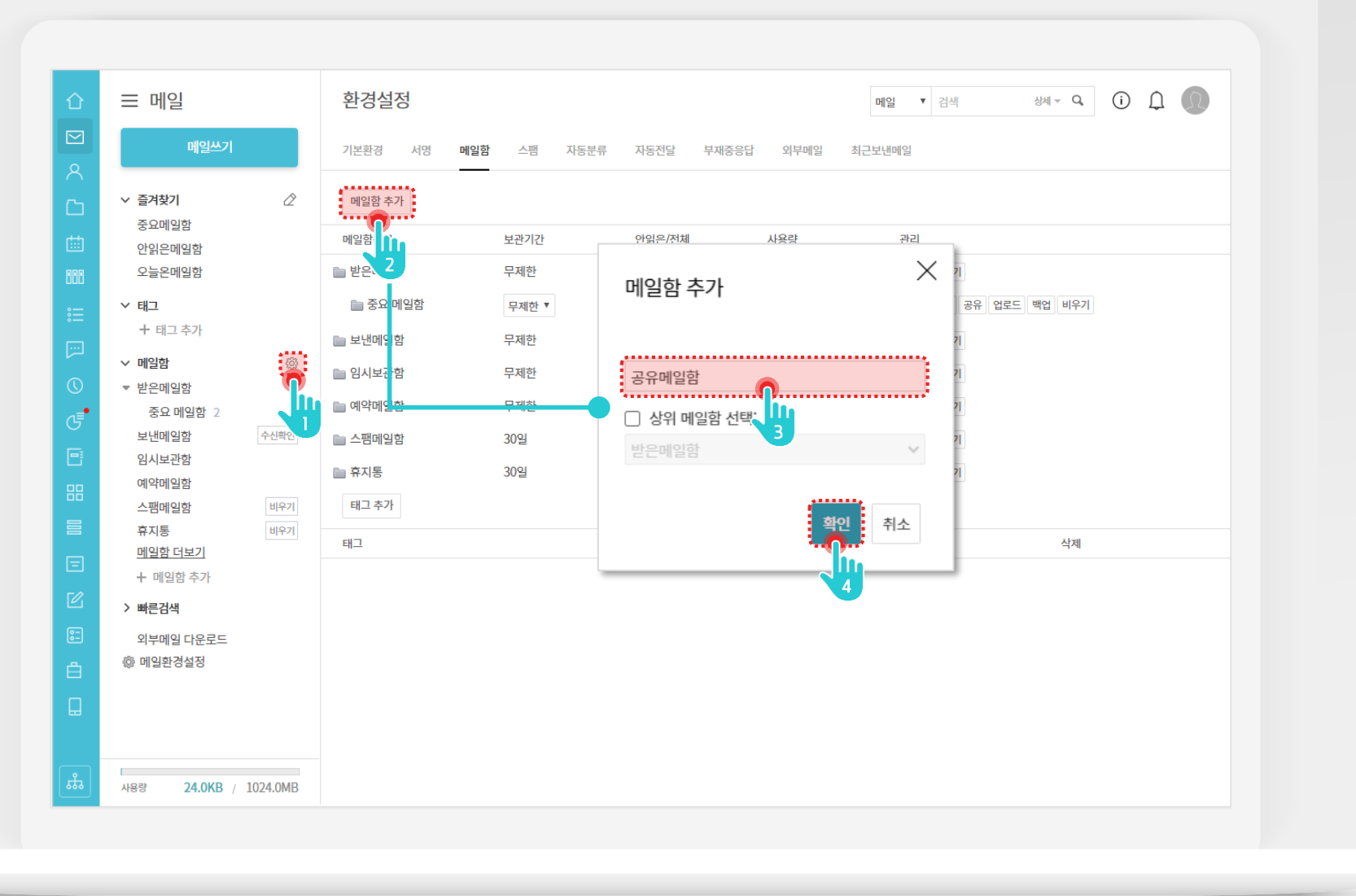

Description

4

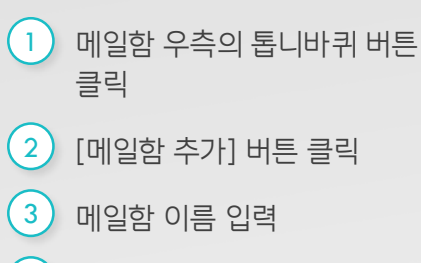

[확인] 버튼 클릭

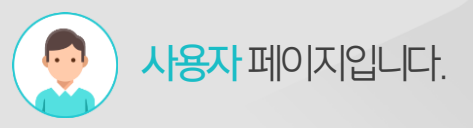

# 3) 공유 메일함 설정 - 메일함 공유 설정

추가된 메일함의 메일함 공유 메뉴를 통해 공유할 부서 또는 사용자를 추가합니다.

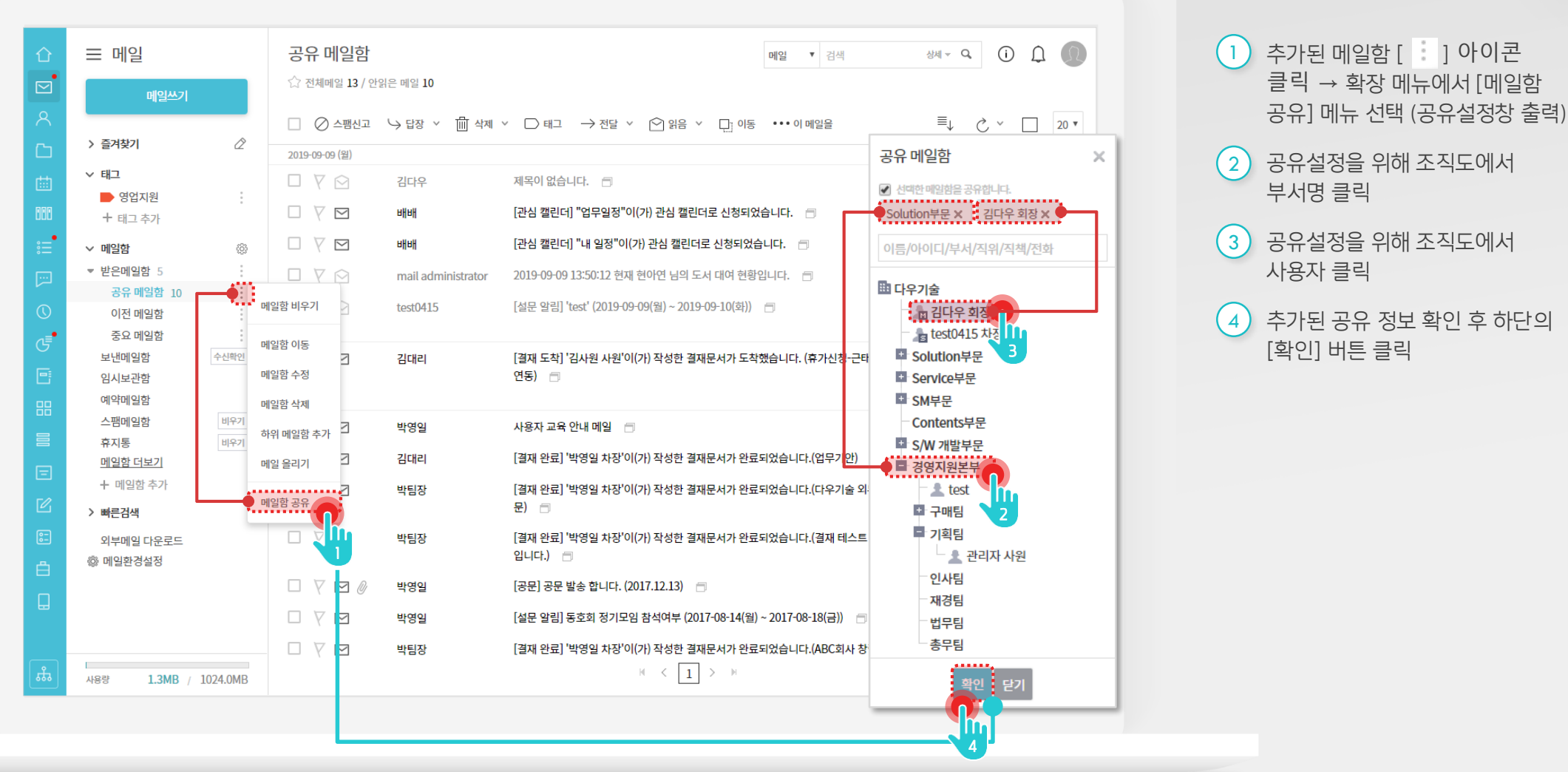

## 3) 공유 메일함 설정 - 타사용자 계정으로 공유 메일함 조회

공유된 사용자는 메일함 메뉴에 공유메일함 카테고리가 자동 추가되어, 타 사용자가 공유함 메일을 조회합니다.

| 企          | ⊟ 메일                  | 공유 메일함                      |                    | 메일  검색                                                    | 상세 ~ Q, (j     | Ω Ω     |
|------------|-----------------------|-----------------------------|--------------------|-----------------------------------------------------------|----------------|---------|
|            | 메일쓰기                  | ☆ 전체메일 13 / 안을              | 은 메일 10            |                                                           |                |         |
| 8          |                       | 🗌 🖉 스팸신고                    | └> 답장 ∨ 曲 삭제       | × □ 태그 → 전달 × थ 읽음 × □ 이동 ••••이 메일을                       | ≣, Ç ~         | 20 •    |
| C          | > 즐겨찾기 🖉              | 2019-09-09 (월)              |                    |                                                           |                |         |
| rtith      | ∨ 태그                  |                             | 김다우                | 제목이 없습니다. 🖻                                               | 19-09-09 18:39 | 4.7KB   |
|            | ▶ 영업지원                |                             |                    |                                                           |                |         |
| 888        | + 태그 추가               |                             | 배배                 | [관심 캘린더] "업무일정"이(가) 관심 캘린더로 신청되었습니다. 🛛                    | 19-09-09 18:26 | 5.2KB   |
| :=         | ∨ 메일함 👘               | $\Box \forall \blacksquare$ | 배배                 | [관심 캘린더] "내 일정"이(가) 관심 캘린더로 신청되었습니다. 🛛                    | 19-09-09 18:26 | 5.2KB   |
|            | ▶ 받은메일함 5             |                             | mail administrator | 2019-09-09 13:50:12 현재 현아연 님의 도서 대여 현황입니다. 🛛              | 19-09-09 14:14 | 1.6KB   |
|            | 보낸메일함 수신확인            |                             |                    |                                                           |                |         |
| $\bigcirc$ | 임시보관함                 |                             | test0415           | [설문 알림] 'test' (2019-09-09(월) ~ 2019-09-10(와)) 📋          | 19-09-09 13:50 | 5.0KB   |
| ه∎         | 예약메일함                 | 2주전                         |                    |                                                           |                |         |
|            | 스팸메일함 비우기             |                             | 김대리                | [결재 도착] '김사원 사원'이(가) 작성한 결재문서가 도착했습니다. (휴가신청-근태관리         | 19-08-28 11:11 | 6.1KB   |
| 6          | <공유메일함>               |                             |                    | 연동) 🗇 🦱                                                   |                |         |
| 00         | 🗔 공유메일할               | 오래된 항목                      |                    |                                                           |                |         |
|            | + 메일함                 |                             | 박영일                | 사용자 교육 안내 메일 🗇 🔽                                          | 19-05-20 16:10 | 19.1KB  |
|            | > 빠른검색                |                             | 102                |                                                           |                |         |
|            |                       | ⊔ y ⊠                       | 김대리                | [결재 완료] '박영일 차장'이(가) 작성한 결재문서가 완료되었습니다.(업무기안) 🛛 🗇         | 19-05-16 15:04 | 6.6KB   |
|            | 외구메일 나운도드             |                             | 박팀장                | [결재 완료] '박영일 차장'이(가) 작성한 결재문서가 완료되었습니다.(다우기술 외부 공         | 19-04-19 15:37 | 6.9KB   |
| Ľ          | ₩ 메일원 6일 6            |                             |                    | 문) 🗇                                                      |                |         |
| 82         |                       |                             | 반팀장                | [결재 완료] '박영일 차장'이(가) 작성한 결재문서가 완료되었습니다.(결재 테스트 문서         | 19-04-18 18:35 | 6.7KB   |
|            |                       |                             | 100                | 입니다.) 🗇                                                   |                |         |
| Ξ          |                       |                             | HF0401             | [고묘] 고묘 방소 하니다. (2017 12 12) 🛛 📾                          | 17-12-12 00:22 | 190.0KP |
|            |                       |                             | 박정말                | [8만] 8만 열양 입니다. (2011.12.13) 📄                            | 17-12-13 08-32 | 180'0VB |
|            |                       | $\Box \lor \Box$            | 박영일                | [설문 알림] 동호회 정기모임 참석여부 (2017-08-14(월) ~ 2017-08-18(금)) 🛛 🗇 | 17-08-14 11:29 | 4.2KB   |
|            |                       |                             | 박팀장                | [결재 완료] '박영일 차장'이(가) 작성한 결재문서가 완료되었습니다.(ABC회사 창립기념        | 17-06-19 16:41 | 5.7KB   |
| L.         | 1928 1 2MD / 1024 0MD |                             |                    | H < 1 > H                                                 |                |         |
|            | 1026 1.3MD / 1024.0MD |                             |                    |                                                           |                |         |

#### Description

....

1 왼쪽 메뉴에서 메일함 종류를 보면 〈공유 메일함〉 구분자가 보이며, 하단에 공유된 메일함 표시

사용자 페이지입니다.

2 공유된 메일목록 확인

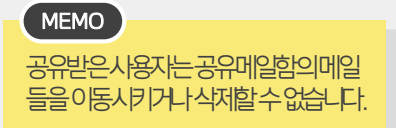

## 4) 자동분류 설정 - 메일 환경설정 & 자동 분류 설정

개인별 메일 환경설정 화면에서 자동분류 조건을 추가하고 이동할 메일함을 지정합니다.

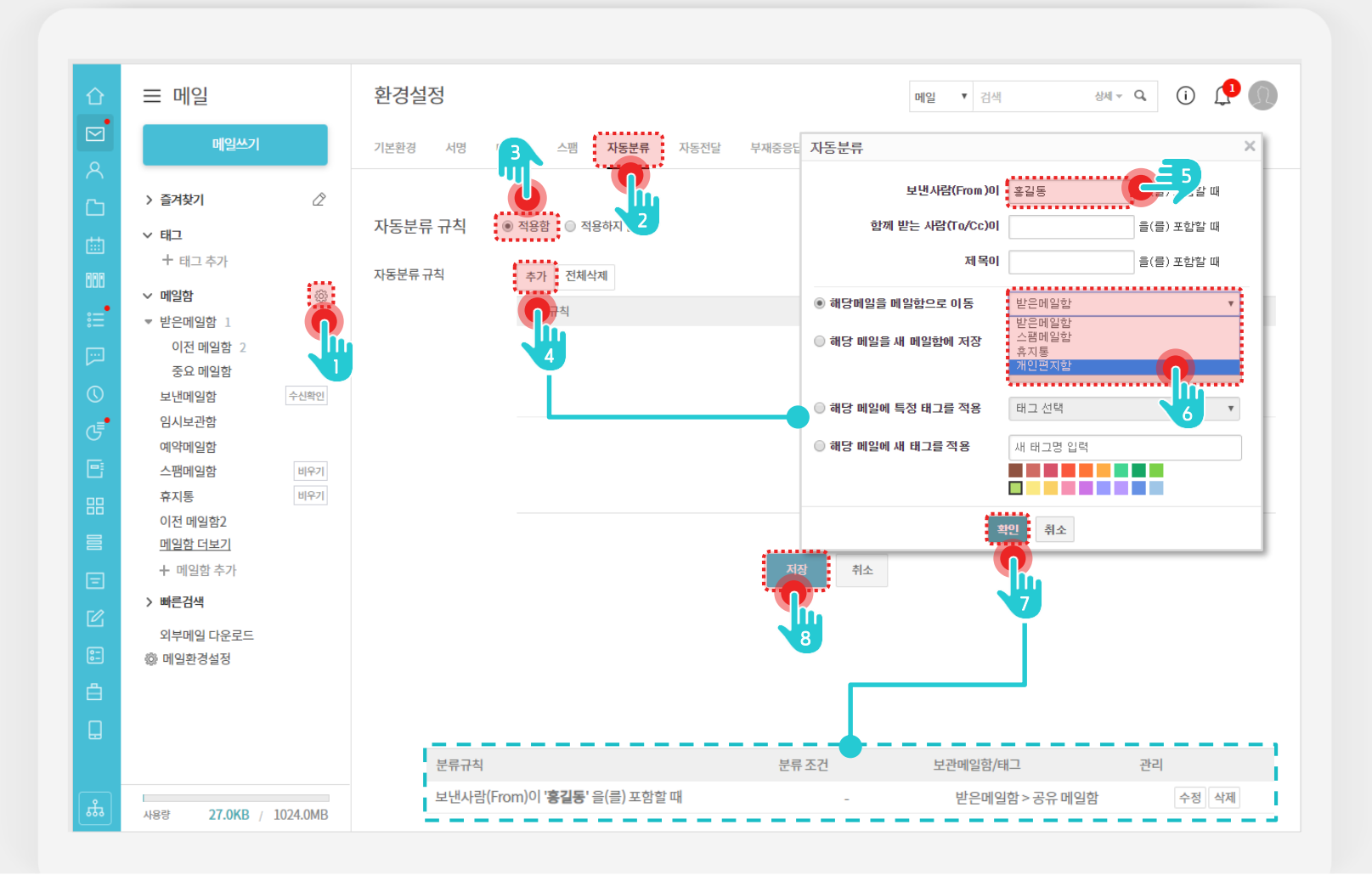

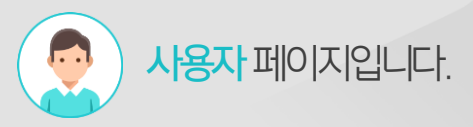

#### Description

[이환경설정 메뉴 클릭 1 [자동분류] 탭 클릭 2 자동분류규칙 [적용함] 선택 3 [추가] 버튼 클릭 4 자동분류 조건 입력 5 자동분류규칙으로 자동이동할 6 메일함 선택 7 [확인] 버튼 클릭 ※ 자동분류규칙 목록에 등록한 분류규칙 추가 [저장] 버튼 클릭 8 MEMO

자동분류기능으로자동이동할메일함

또는태그를자동화처리

9

# 4) 자동분류 설정 - 자동분류 상세 설정

자동분류 조건에 따라 메일함으로 자동분류 또는 태그를 자동적용 할 수 있습니다.

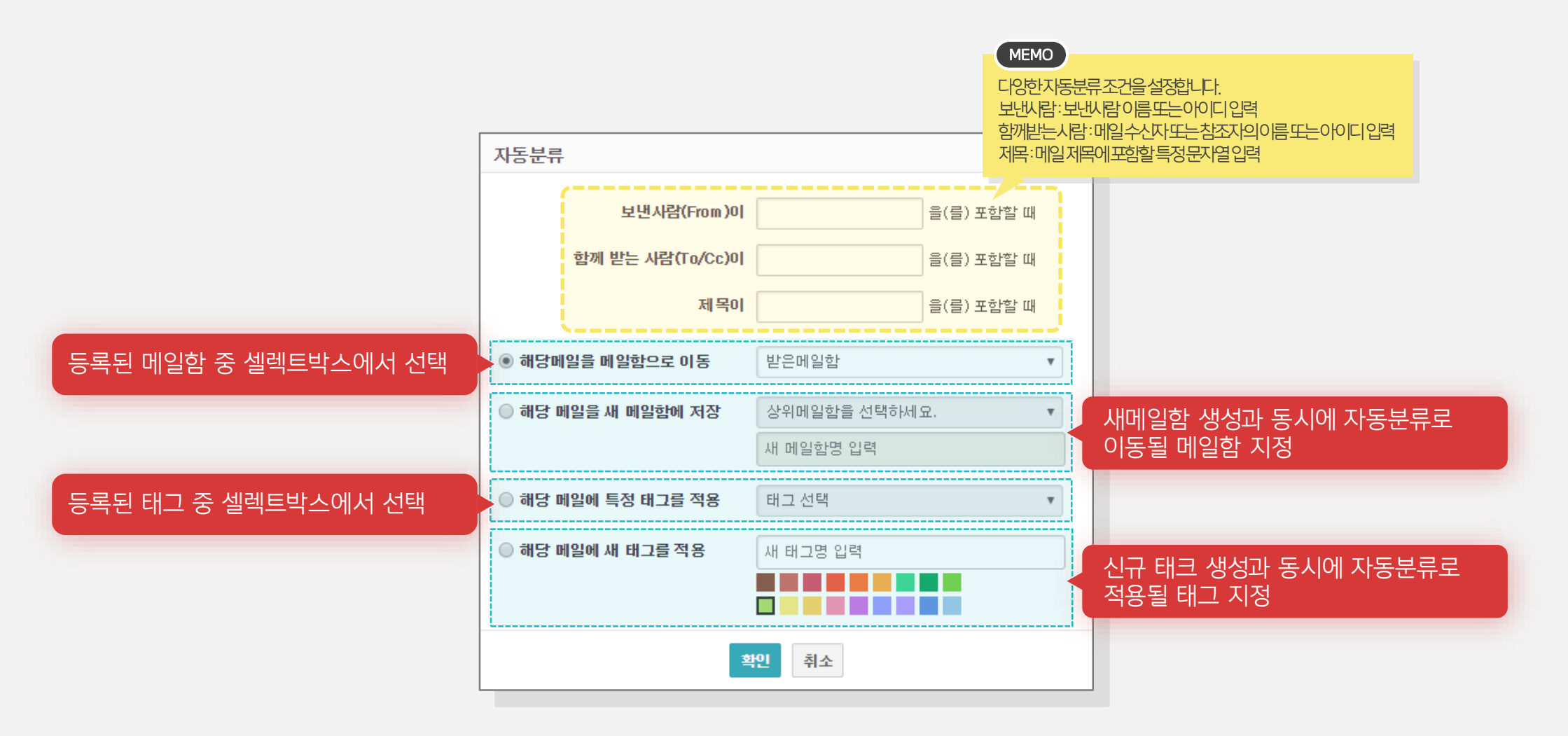

# 5) 부서계정 설정 - 부서계정 등록

[부서메일아이디] 우측의 연필아이콘을 클릭하여 부서메일아이디를 등록합니다.

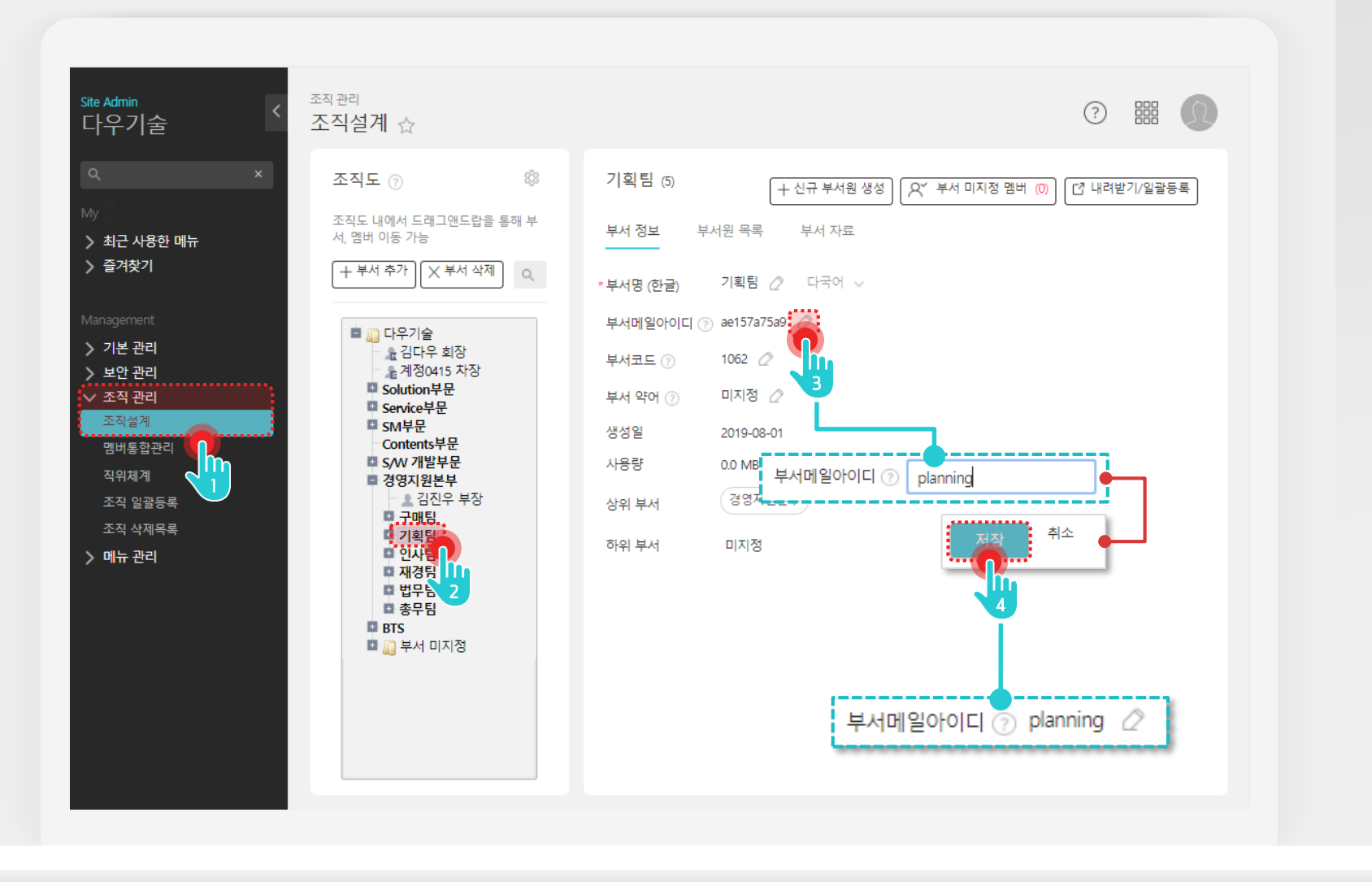

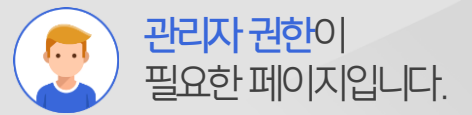

 관리자 페이지로 접근한 후 [조직 관리 > 조직설계] 메뉴 클릭
 조직도에서 부서명 클릭
 부서메일아이디 옆 연필 버튼 클릭
 아이디 입력 후 하단의 [저장] 클릭 ※ 부서아이디 정보 텍스트로 출력

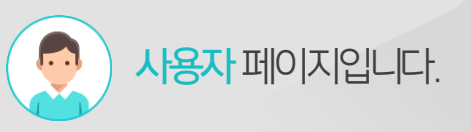

# 5) 부서계정 설정 - 부서메일 보내기

[부서원 전체에게 메일 보내기] 버튼을 클릭해 추가한 부서메일 아이디로 메일을 발송합니다.

| Û      | ⊟ 메일                                                                                                    |                                           | 메일쓰기                                                      |                                                                                                    |              |                                                                                                    | 메일  김색                                        | ৬৸ঁ ৫                                 | 2                                                             |
|--------|----------------------------------------------------------------------------------------------------|-------------------------------------------|-----------------------------------------------------------|----------------------------------------------------------------------------------------------------|--------------|----------------------------------------------------------------------------------------------------|-----------------------------------------------|---------------------------------------|---------------------------------------------------------------|
| 2<br>Q | 메일쓰기                                                                                                    |                                           | 보내기 임시저장                                                  | 미리보기                                                                                                    | 다시쓰기         |                                                                                                    |                                               | 자동                                    | 5저장안함 ▼                                                       |
|        | <ul> <li>✓ 즐거찾기</li> <li>중요메일함</li> <li>안읽은메일함</li> <li>오늘은메일함</li> <li>✓ 태그</li> </ul>                                                                                                    | 2                                         | 보내는 메일 주소<br>받는사람 📄 나에게<br>참조 +<br>제목 📄 중요!<br>첨부 — 📄 대용량 | "관리자" <d< td=""><td>ocare@<br/>자토</td><td>terracetech.co.kr&gt; T<br/>팝업쓰기</td><td></td><td>최근 주소<br/>최근 주소</td><td>주소록           7         주소록</td></d<> | ocare@<br>자토 | terracetech.co.kr> T<br>팝업쓰기                                                                                                    |                                               | 최근 주소<br>최근 주소                        | 주소록           7         주소록                                   |
| 8      | <ul> <li>● 결재 알림</li> <li>● 영업지원</li> <li>● 캘린더 알림</li> <li>이름/아이디/부서/직위/직책</li> <li>■ 다우기술</li> </ul>                                                                                                    | /전화 X                                     | MEMO                                                      |                                                                                                    | ¢ –          | 보내기 입사자장 미리보기 다시쓰기<br>보내는 매일 주소 "관리자" <docare@terracetech.co.kr<br>받는사람 = 나이거 기획됨 <panning@terracetech.co.kr<br>참조 +<br/>제목 = 중요!<br/>참부 - = 대용방 확일 선택 자료실 모두 삭제</panning@terracetech.co.kr<br></docare@terracetech.co.kr<br> |                                               | 일반 <b>0Byte</b> /20MB, 대응             | 자동저장안함 ▼<br>취근 주소 ▼ 주소록<br>체근 주소 ▼ 주소록<br>명 0Byte/500.0MB ☆ @ |
| 5      | - 🚡 김다우 회장<br>- 🔓 계정0415 차장<br>III Solution부문                                                                                                    | 다우기술<br><b>기획팀</b><br>다우기술 > <sup>5</sup> | 니어아사무<br>우탕을었고<br><sub>r85</sub>                          | 가설성<br>에만표시                                                                                                    | •            |                                                                                                    | → 여기에 첨부 파일을 끌어오                              | 세요. 또는 <u>파일 선택</u>                   |                                                               |
|        | Service부분     SM부문     Contents부문     S/W 개발부문     정영지원본부     A 김진우 부장     지획팀     지획팀     지획팀     지획팀     지획팀     지획팀     지획팀     지획팀     지획팀     지획팀     지획팀     지획팀     지획팀     지획팀     지획팀     지획팀     지획팀     지획팀     지획팀     지획팀     지획 | 부서장 : 박<br>부서원 : 5<br>부서원 전 <sup>1</sup>  | 박팀장<br>명<br>체에게 메일 보내기                                    |                                                                                                    |              | <u>● ♥ ♥ ● X ┣                             </u>                                                                                                    | ₽ ♥ 37 0, 0 0 0 0 0 0 0 0 0 0 0 0 0 0 0 0 0 0 | 3 0 0<br> : - : : -   ■ ≋ ≋ 1 ■   = = | HTMLV                                                         |

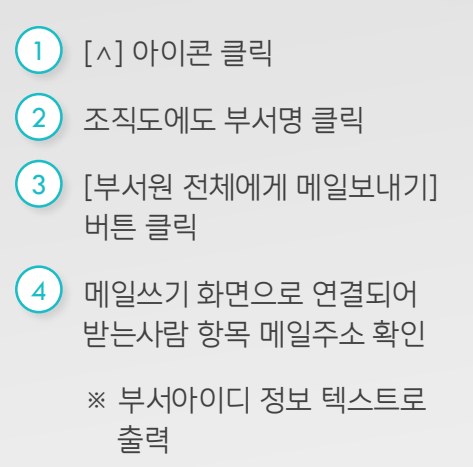

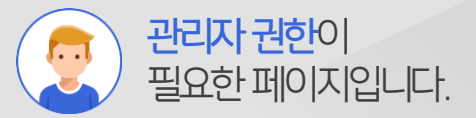

# 6) 별칭 계정 설정 - 관리자 페이지 접속 & 별칭 계정 관리

관리자로 접속하여 [메뉴 관리 〉 메일 〉 별칭 계정] 메뉴로 접속합니다.

| Admin <<br>우기술          | 메뉴관리/메일<br>별칭계정 ☆ |             | (      |        |
|-------------------------|-------------------|-------------|--------|--------|
| ×                       | ◉ 폭녹영 ○ 드디영       |             |        |        |
| 점<br>색                  | 별칭 계정 추가 별칭 계정 삭제 |             |        | 20 *   |
| 최근 사용한 메뉴<br>즐겨찾기       | □ 별칭계정 이름 ~       | 별칭 계정 아이디 🔺 | 전달 이메일 | 실개수 사용 |
|                         | □ 담당이             | damdang     | 2      | 정상     |
| agement                 | □ 대표 이메일          | daouoffice  | 1      | 정상     |
| 기본 관리<br>보안 관리<br>조직 관리 |                   | H < 1 > H   |        | 20 *   |
| 메뉴 관리                   |                   | 별칭 계정 아이디 🔻 |        |        |
| > 게시판                   |                   |             |        |        |
| > 문서 관리                 |                   |             |        |        |
| ✓ 메일<br>메일 기본설정         |                   |             |        |        |
| 메일그룹                    |                   |             |        |        |
| 메일 배너<br>별칭 계정<br>휴면 계정 |                   |             |        |        |
| 대량메일 발 2                |                   |             |        |        |
| 도메인 메일함                 |                   |             |        |        |
| 문서템플릿                   |                   |             |        |        |
|                         |                   |             |        |        |

#### Description

 관리자 페이지로 접근한 후 [메뉴 관리] 클릭
 [메일 > 별칭 계정] 메뉴 클릭

# 6) 별칭계정 설정 - 별칭계정 추가

[별칭 계정 추가] 버튼을 클릭하여 별칭 계정 정보를 등록합니다.

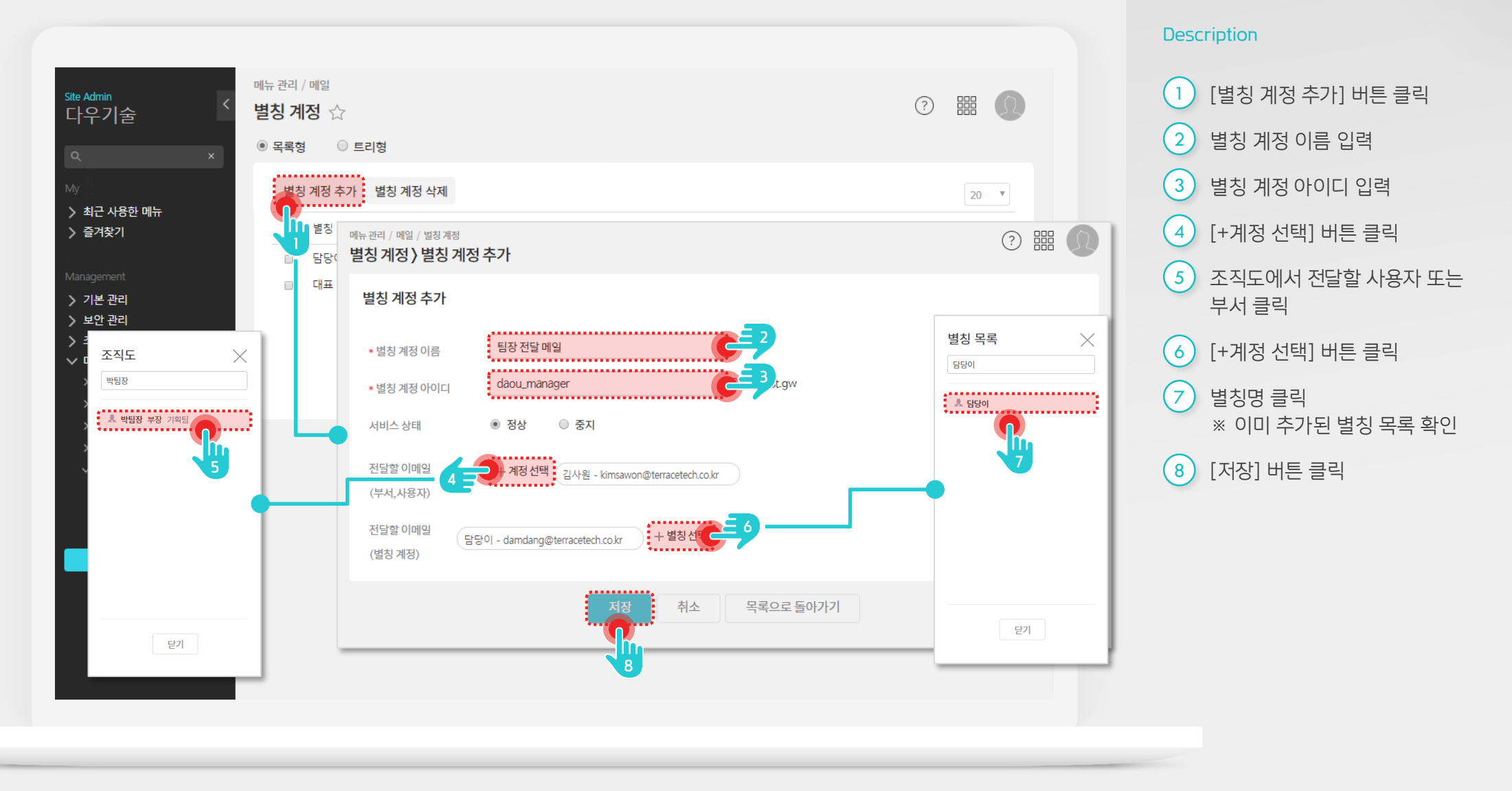

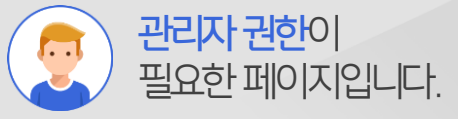

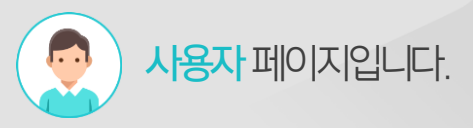

# 6) 별칭 계정 설정 - 메일 발송 시 별칭 계정 설정

메일 쓰기 화면에서 보내는 메일 주소 항목을 별칭 계정으로 변경하여 작성합니다..

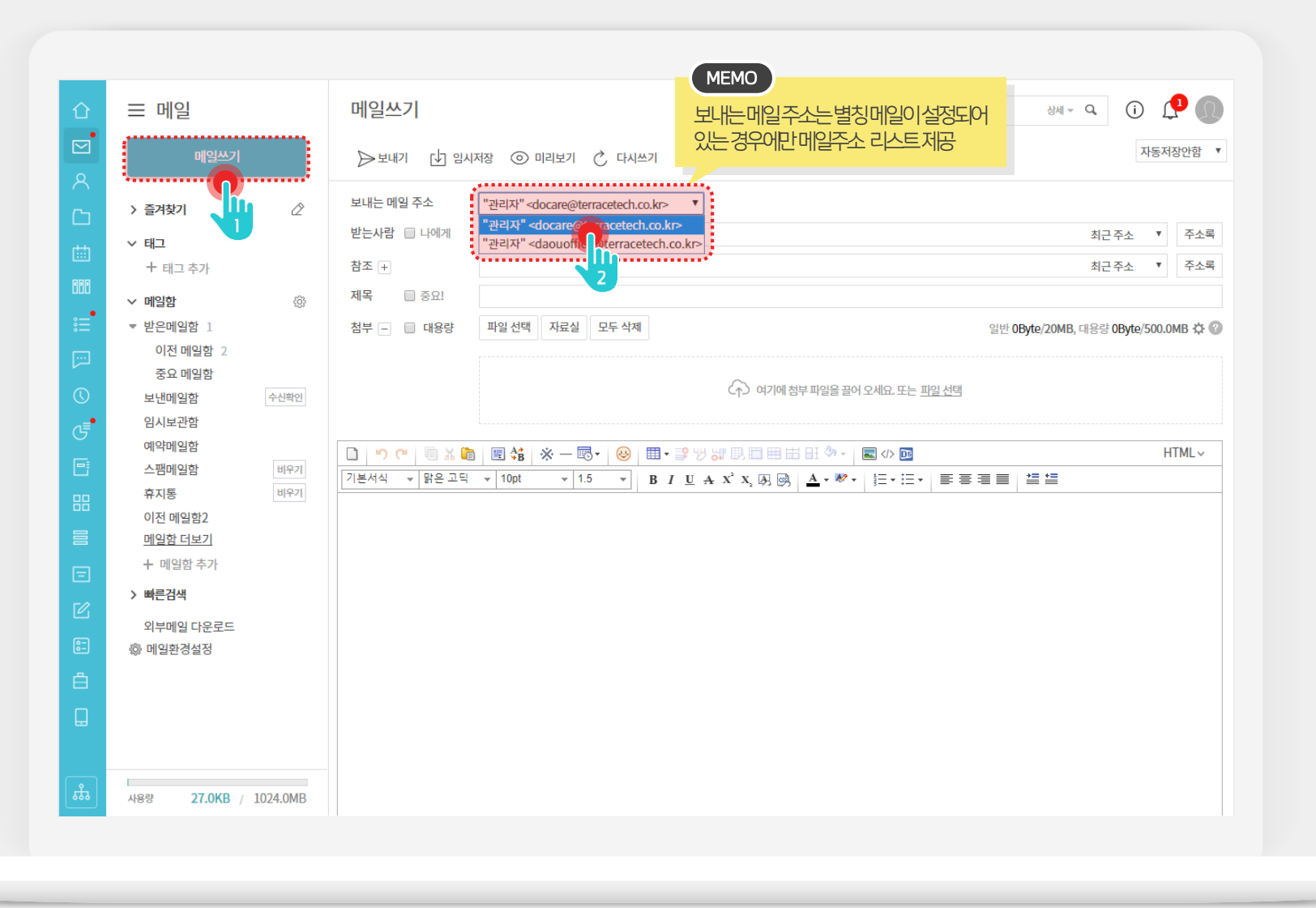

- [메일쓰기] 버튼 클릭
   메일 작성 화면에서 보내는 메일
- 주소 변경 기능
  - ※ 별칭 계정으로 변경하여 메일을 발송하더라도 별칭계정으로 묶여진 사용자에게 답변메일이 모두 수신됨.

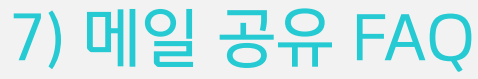

자주하는 Q&A 를 정리하였습니다.

# Q 다우오피스 메일을 다른 메일(Gmail, Naver 등)로 받고 싶어요.

[A] [메일 〉 환경설정 〉 자동전달 메일주소] 에 원하는 메일 주소를 등록합니다.

# Q 조직 내 여러명의 직원에게 동시에 메일 전송을 하고 싶어요.

- ▲ [관리자페이지 〉 조직 관리 〉 조직설계] 에서 "부서메일아이디"를 지정한 뒤 부서메일 주소로 메일을 보내면 해당 부서에 속한 모든 사용자에게 일괄로 메일을 발송 할 수 있습니다.
- [A] [관리자페이지 〉 메뉴 관리 〉 메일 〉 별칭 계정] 에서 사용자나 부서 외 별도 메일 주소를 만들 수 있습니다
- Q 내 메일을 다른 직원과 공유하고 싶어요.
  - ▲ 공유메일함을 생성한 후 공유할 사용자를 설정합니다. 자동분류 규칙을 적용하여 공유 메일을 자동으로 분류 할 수 있습니다.

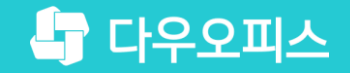

# Thank you

새로운 일하는 방식, 올인원 그룹웨어 다우오피스